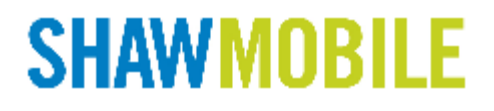

# Website Users Manual

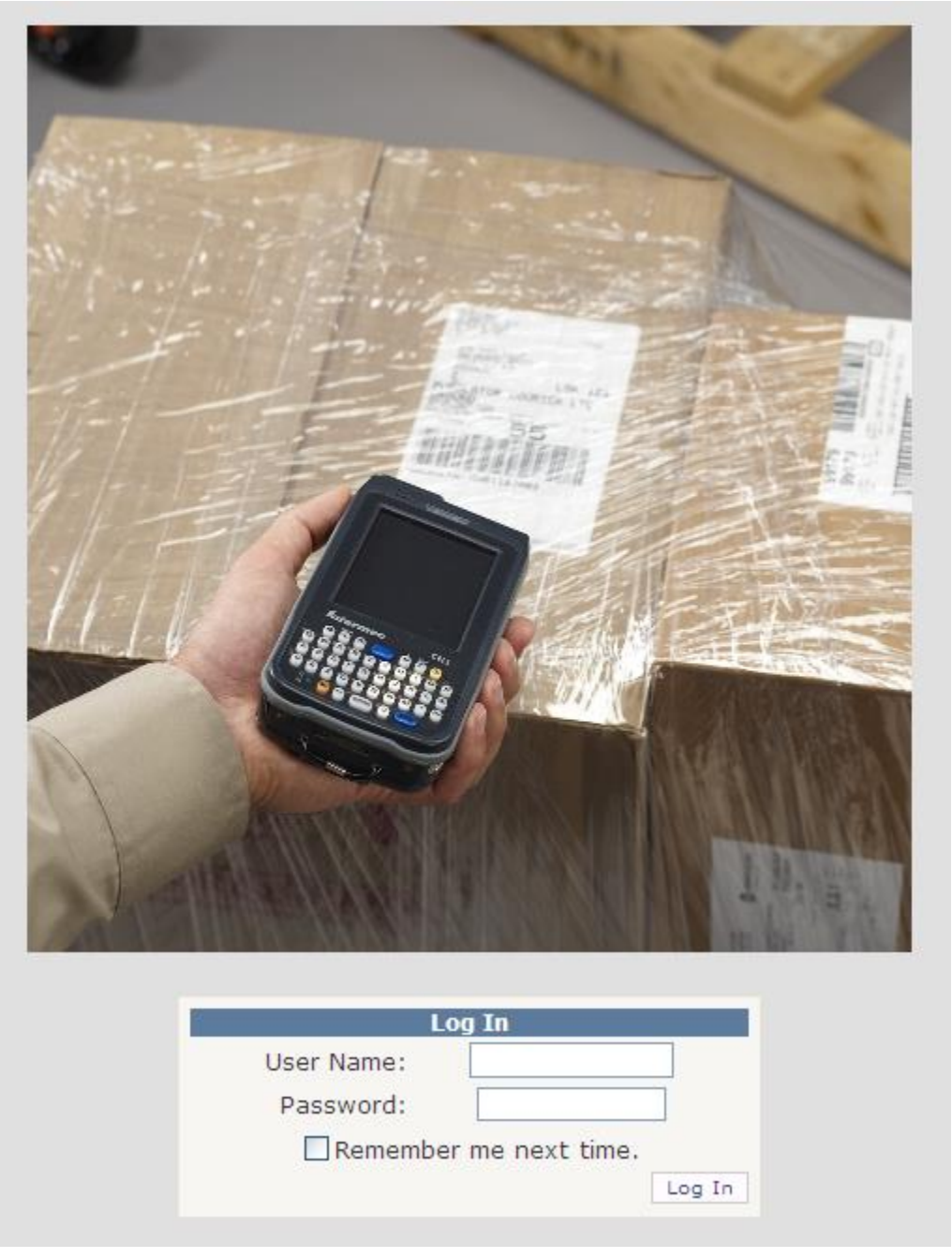

#### **Document Scope:**

This document outlines the functionality of the Shaw Mobile website. It will be useful for system administrators and dispatchers to get an understanding of the basic functionality of the Shaw Mobile website.

| Revision | Date       | Who            | Description            |
|----------|------------|----------------|------------------------|
| 0.1      | 2011.08.15 | Robert Richard | Initial draft revision |
| 0.2      | 2012.01.24 | Robert Richard | Added Chapters 3,4     |
| 0.3      | 2012.01.30 | Bob Richard    | Finished Chapter 8     |
|          |            |                |                        |
|          |            |                |                        |
|          |            |                |                        |
|          |            |                |                        |
|          |            |                |                        |
|          |            |                |                        |
|          |            |                |                        |
|          |            |                |                        |
|          |            |                |                        |

**Document Revision:** 

# **Contents**

| Chapter 1 Introduction & Login              |     |
|---------------------------------------------|-----|
| Introduction                                |     |
| Logging into Shaw Mobile Website            |     |
| Chapter 2 Shaw Mobile Home Page             | 2-1 |
| Home Page                                   | 2-1 |
| Chapter 3 Shaw Mobile Dispatch Page         |     |
| Dispatch Page                               | 3-1 |
| Changing Map Views                          |     |
| Route List / Stop Detail                    | 3-4 |
| Route List / Stop Detail / Map              |     |
| Main dispatch / Locate Truck by Search      | 3-5 |
| Chapter 4 Shaw Mobile Message Page          |     |
| Message Page                                | 4-1 |
| Chapter 5 Shaw Mobile CSP Page              |     |
| Chapter 6 Shaw Mobile EOBR Reports Page     |     |
| EOBR Report                                 | 6-1 |
| Chapter 7 Shaw Mobile Reports Page          | 7-1 |
| Delivery                                    | 7-1 |
| Delay                                       | 7-1 |
| Plus-Minus                                  | 7-2 |
| Unplanned Stop                              | 7-2 |
| Trip Summery                                | 7-3 |
| Service Update                              | 7-3 |
| This report will be created at a later date | 7-3 |
| Wait Time                                   | 7-4 |
| Average Wait Time                           | 7-4 |
| Returns                                     | 7-4 |

| Inspection                                  | 7-5 |
|---------------------------------------------|-----|
| This report will be created at a later date | 7-5 |
| Chapter 8 Shaw Mobile Administration Page   | 8-1 |
| Customer                                    | 8-1 |
| Fleet                                       | 8-1 |
| Vehicles                                    | 8-2 |
| Drivers                                     | 8-2 |
| Distribution Center                         | 8-3 |
| Uploads                                     | 8-3 |
| User Manger                                 | 8-4 |
| Roles Manager                               | 8-4 |

# Chapter 1 Introduction & Login

### Introduction

Welcome to the Shaw Mobile website. This site allows for a dispatcher or office person to have the ability to view various components of a driver's delivery schedule. The user of this site can send and receive data from the driver's handheld, as well as delivery, pickup status and historical and current location of vehicles.

### Logging into Shaw Mobile Website

To log into the website simple provide a user's name and enter in your password. If there are any issues with username and passwords, please contact our 24 hours technical support number shown at the bottom of this page.

It is important that the user navigates to this URL using supported versions of Internet Explorer. Other web interfaces may cause issues when trying to hyperlink to other areas of the website.

https://www.myshawmobile.ca/ customer name

| Log In                 |
|------------------------|
| User Name:             |
| Password:              |
| Remember me next time. |
| Log In                 |

If you have any technical questions while reviewing this chapter, please contact Shaw Tracking Customer Support 1-800-863-9191 or <u>tracking24hoursupport@shawtracking.ca</u>

# Chapter 2 Shaw Mobile Home Page

#### Home Page

The home page is an informational page that provides the user with upcoming system updates.

It also includes contact information on how to reach our 24 hour technical support team.

The latest Shaw Mobile Handheld user's manual and Shaw Mobile website manual can be downloaded from the Home page.

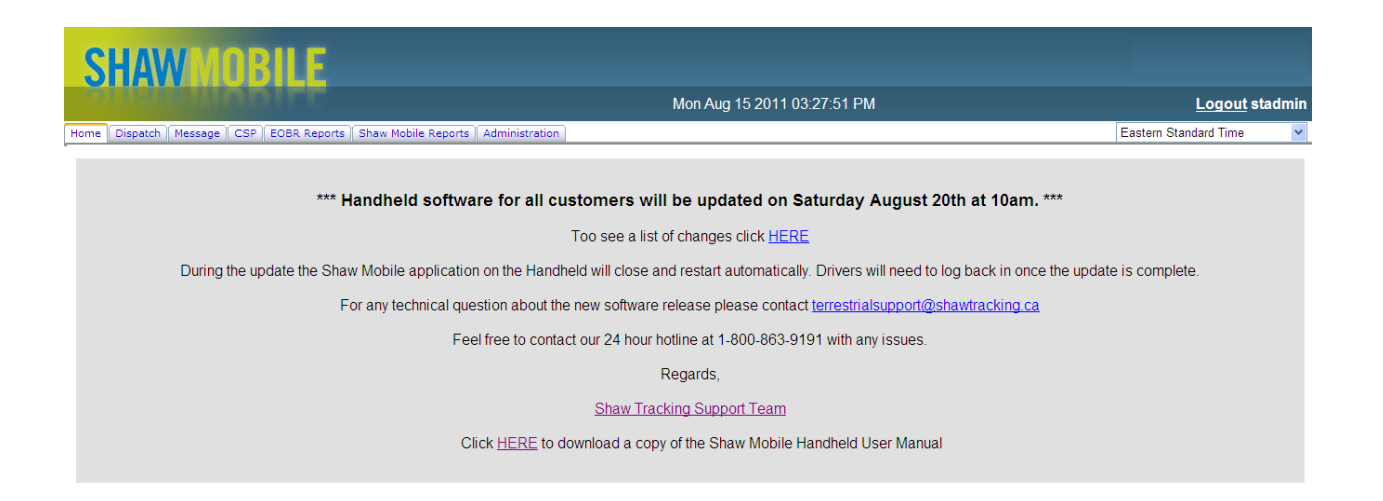

If you have any technical questions while reviewing this chapter, please contact Shaw Tracking Customer Support 1-800-863-9191 or tracking24hoursupport@shawtracking.ca

# Chapter 3 Shaw Mobile Dispatch Page

#### **Dispatch Page**

The dispatch page is displayed allowing the dispatcher to view and select different components within of the dispatch page. Shown in *figure 1* is the DC (Distribution Center) where one or all DCs can be selected. Once a DC is selected, shown in *figure 2* is all the fleets associated to that specific DC. Shown in *figure 3* are all the routes associated to that specific fleet.

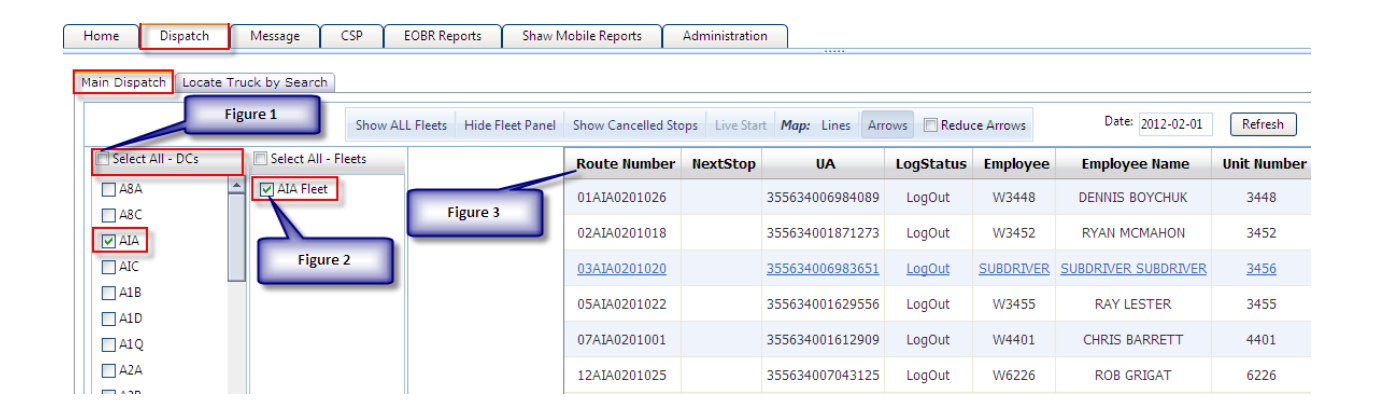

Figure 1 shows the dispatcher can choosing a specific route

| Home    | Dispatch    | Mes | ssage      | CSP      | EOBR Reports | Shaw I | Mobile Reports | Administrati | on              |           |           |                     |             | Eas     |
|---------|-------------|-----|------------|----------|--------------|--------|----------------|--------------|-----------------|-----------|-----------|---------------------|-------------|---------|
| C Selec | t All - DCs |     | Select All | - Fleets |              |        | Route Number   | NextStop     | UA              | LogStatus | Employee  | Employee Name       | Unit Number | Message |
| A8A     |             | - ⊻ | AIA Flee   | t        |              |        | 01AIA0201026   |              | 355634006984089 | LogOut    | W3448     | DENNIS BOYCHUK      | 3448        | Send    |
| AIA     |             |     |            |          |              |        | 02AIA0201018   |              | 355634001871273 | LogOut    | W3452     | RYAN MCMAHON        | 3452        | Send    |
| AIC     |             |     |            |          | Figure 1     | 5      | 03AIA0201020   |              | 355634006983651 | LogOut    | SUBDRIVER | SUBDRIVER SUBDRIVER | 3456        | Send    |
|         |             |     |            |          |              |        | 05AIA0201022   |              | 355634001629556 | LogOut    | W3455     | RAY LESTER          | 3455        | Send    |

#### Figure 2 show the details of the route

|   | Home         | Dispatch    | Γ        | Message        | CSP         | EOBR Rep   | iorts Sł     | haw Mobile Reports           | Administrati  | on                    |                     |                   |                                 |                     | Eas             |
|---|--------------|-------------|----------|----------------|-------------|------------|--------------|------------------------------|---------------|-----------------------|---------------------|-------------------|---------------------------------|---------------------|-----------------|
| Τ | Main Dispate | ch Locate 1 | Truc     | k by Search    |             |            |              |                              |               |                       |                     |                   |                                 |                     |                 |
|   |              |             |          |                | Show        | ALL Fleets | Hide Fleet P | Panel Show Cancelled S       | tops Live Sta | art Map: Lines Arrow  | ws 🔲 Reduce         | Arrows            | Date: 2012-02-01                | Refresh             |                 |
|   |              |             |          |                |             |            |              |                              |               |                       |                     |                   |                                 |                     |                 |
|   | 🔲 Select A   | All - DCs   |          | 🔲 Select All - | Fleets      |            |              | Route Number                 | NextStop      | UA                    | LogStatus           | Employee          | Employee Name                   | Unit Number         | Message         |
|   | Select A     | All - DCs   | <b>^</b> | Select All -   | Fleets<br>F | igure 2    |              | Route Number<br>01AIA0201026 | NextStop      | UA<br>355634006984089 | LogStatus<br>LogOut | Employee<br>W3448 | Employee Name<br>DENNIS BOYCHUK | Unit Number<br>3448 | Message<br>Send |

- Route Number: A given number to a specific route
- NextStop:
- UA: Unit Address for the handheld
- LogStatus: Shows the login status of the handheld
- Employee: Employee number
- Employee Name: Name of the employee
- Unit Number: Unit number of the handheld
- Message: Click on send to send a message to the handheld

#### Figure 3 shows the details of each stop within the driver's route

| Home D       | Dispatch      | Message CSP EOBR Repo | rts Shaw            | Mobile Reports                                                                 | Administrat                                                | on                        |                   |           |                                    |              | Ea      | stern Standard Time    |
|--------------|---------------|-----------------------|---------------------|--------------------------------------------------------------------------------|------------------------------------------------------------|---------------------------|-------------------|-----------|------------------------------------|--------------|---------|------------------------|
| Select All   | - DCs         | Select All - Fleets   |                     | Route Number                                                                   | NextStop                                                   | UA                        | LogStatus         | Employee  | Employee Name                      | Unit Number  | Message |                        |
| A8A          | -             | AIA Fleet             |                     | 01AIA0201026                                                                   |                                                            | 355634006984089           | LogOut            | W3448     | DENNIS BOYCHUK                     | 3448         | Send    | 1                      |
| AIA          |               |                       |                     | 02AIA0201018                                                                   |                                                            | 355634001871273           | LogOut            | W3452     | RYAN MCMAHON                       | 3452         | Send    |                        |
| AIC          |               |                       |                     | 03AIA0201020                                                                   |                                                            | 355634006983651           | LogOut            | SUBDRIVER | SUBDRIVER SUBDRIVER                | 3456         | Send    |                        |
| A1B          |               |                       |                     | 05AIA0201022                                                                   |                                                            | 355634001629556           | LogOut            | W3455     | RAY LESTER                         | 3455         | Send    |                        |
|              |               |                       |                     | 07AIA0201001                                                                   |                                                            | 355634001612909           | LogOut            | W4401     | CHRIS BARRETT                      | 4401         | Send    |                        |
| A2A          |               |                       |                     | 12AIA0201025                                                                   |                                                            | 355634007043125           | LogOut            | W6226     | ROB GRIGAT                         | 6226         | Send    |                        |
| A2B          |               | Figure 3              |                     | 14AIA0201027                                                                   |                                                            | 355634006983941           | LogOut            | SUBDRIVER | SUBDRIVER SUBDRIVER                | 3453         | Send    |                        |
| Route List   | Stop Details  |                       |                     |                                                                                |                                                            |                           |                   |           |                                    |              |         |                        |
| Wait<br>Time | Stop<br>Order | Customer Name         | Order Type<br>(All) | e Order#-W<br>Volur                                                            | leight-<br>ne                                              | Planned<br>Status Arrival | Planne<br>Departu | ed /      | Actual Actual<br>Arrival Departure | Signed<br>By | ETA     | Completion Status      |
|              | 1             | CORPORATE SOURCE INC. |                     | 7222201-4<br>4.60fi<br>7222601-4<br>4.60fi<br>7222801-4<br>4.60fi<br>7359201-2 | 9.90kg-<br>t3<br>9.90kg-<br>t3<br>9.90kg-<br>t3<br>1.77kg- |                           |                   | 08        | :00 AM 08:10 AM                    | l ed         |         | COM - Stop<br>Complete |

- Wait Time:
- Stop Order: Order number of each stop
- Customer Name: Name of the customer
- Order Type:
- Order#-Weight-Volume: Order #, weight and volume of the delivery
- Status:
- Planned Arrival: Time the driver is planned to arrive
- Planned Departure: Time the driver is planned to depart
- Actual Arrival: Actual time the driver arrived
- Actual Departure: Actual time the driver departed
- Signed By: Person who signed the delivery slip
- ETA:
- Completion Status: Actual status of the delivery

# **Changing Map Views**

You can change the view by selecting different screen types. In the example below it shows vehicle direction using arrows and stop sequence.

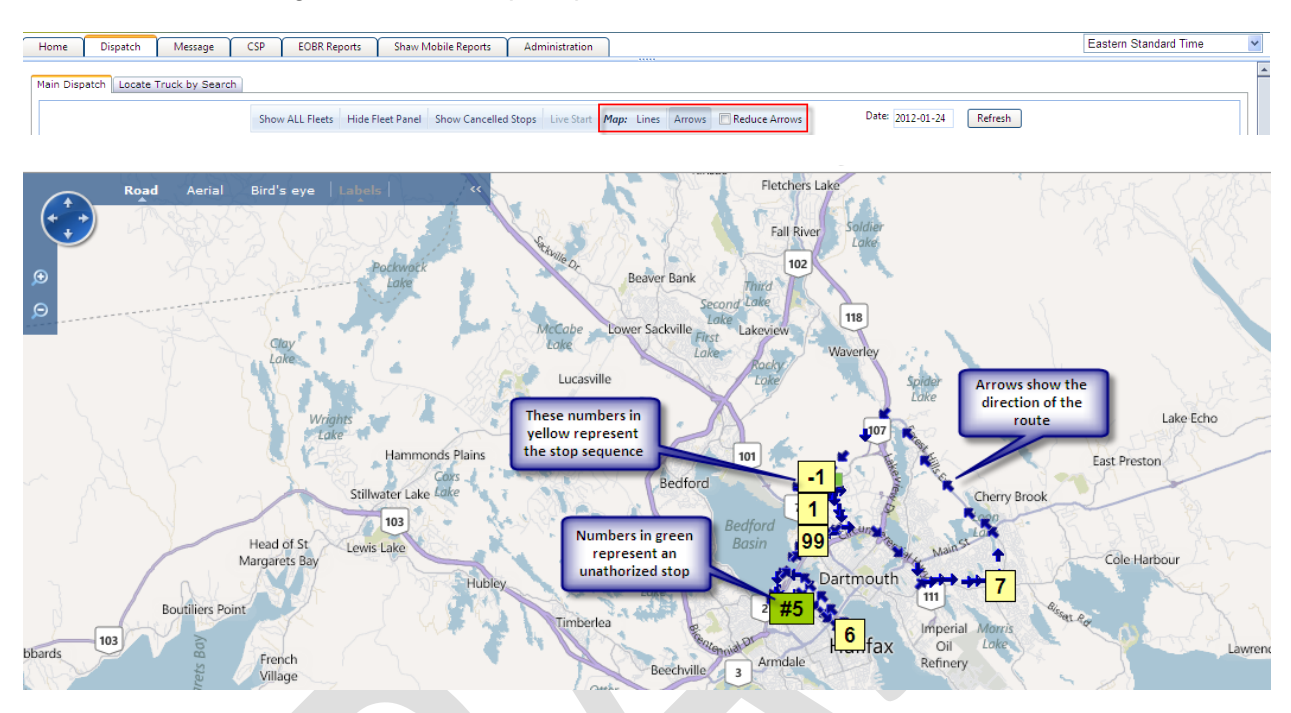

The example below shows the map when it is selected for "Lines".

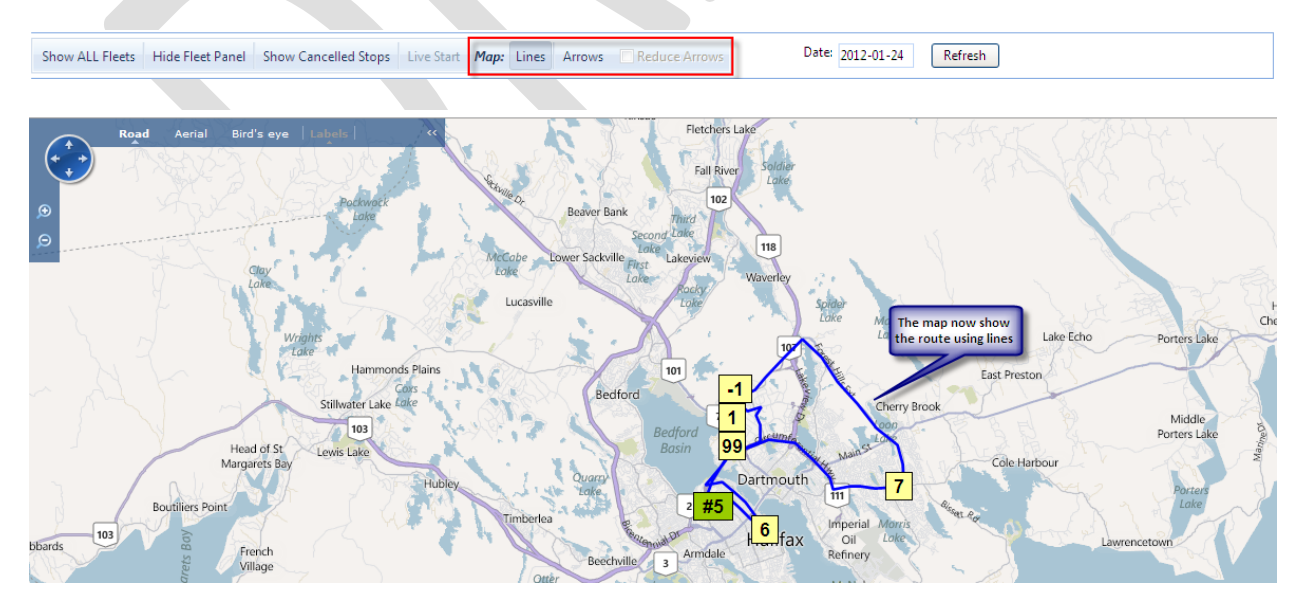

## Route List / Stop Detail

The Stop Detail provides detailed information on a map to show each stop the truck has made. To view the details of a stop, first click on the "Stop Details" tab and then select the route number you wish to view the stops for.

| Home         | Dispatch                       | Me       | issage       | CSP     | EOBR Reports                  | Shaw          | Mobile Reports   | Administrati  | on                  |           |          |                  |             | Easte   | n Standard Time |
|--------------|--------------------------------|----------|--------------|---------|-------------------------------|---------------|------------------|---------------|---------------------|-----------|----------|------------------|-------------|---------|-----------------|
|              |                                |          |              | Show Al | L Fleets Hide Fl              | eet Pane      | Show Cancelled S | tops Live Sta | art Map: Lines Arro | ws Reduce | Arrows   | Date: 2012-01-24 | Refresh     |         |                 |
| 🔽 Sele       | ct All - DCs                   |          | Select All - | Fleets  |                               |               | Route Number     | NextStop      | UA                  | LogStatus | Employee | Employee Name    | Unit Number | Message | Ŀ               |
| 🔽 A8/        | Α                              | <b>_</b> | •            | -       |                               |               | 01A2B0124016     |               | 355634006054230     | LogOut    | 002025   | RAJ THIND        | 426811      | Send    |                 |
| ✓ A80        | 0                              |          | A1B Fleet    |         |                               |               | 01A8A0124001     | 1             | 355634007033860     | LogOut    | 009630   | MELVIN HOUNSELL  | 364618      | Send    |                 |
| AIA 🔍<br>AIC | ι<br>:                         |          | A1D Fleet    |         |                               |               | 01AIA0124020     |               | 355634006984089     | LogOut    | W3448    | DENNIS BOYCHUK   | 3448        | Send    |                 |
| ✓ A18        | 3                              |          | A2A Fleet    |         |                               | $\mathbb{Z}$  | 01AIR0124002     |               | 355634006984097     | LogOut    | D00002   | DENNIS STEVENS   | R01         | Send    |                 |
| ✓ A10        | 2                              |          | A2B Fleet    |         | Select the ro<br>number you w | ute<br>ish to | 01AMC0124009     |               | 355634006983180     | LogOut    | 0001320  | MIKE SHAW        | UNIT02      | Send    |                 |
| ✓ A10        | 4                              |          | A2C Fleet    |         | view the stops                | detail        | 01AMC0124017     |               |                     |           |          |                  |             | Send    |                 |
| ✓ A28        | 3                              |          | A2E Fleet    | -       |                               |               | 02A1B0123087     |               | 355634005448227     | LogOut    | 004055   | JACQUES MESSIER  | 369257      | Send    |                 |
| Route L      | ist Stop Det                   | ails     | ZI ARA Fleet |         |                               |               |                  |               |                     |           |          |                  |             |         |                 |
| Stop         | Detail '                       | View     | <i>ı</i> :   |         |                               |               |                  |               |                     |           |          |                  |             |         |                 |
|              | Show All Trucks Check Messages |          |              |         |                               |               |                  |               |                     |           |          |                  |             |         |                 |

### Route List / Stop Detail / Map

The details of each stop are provided when the mouse is hovered over the stop. If the stop is completed the number will show up in black. If the stop is incomplete it will show in blue. When two numbers are stacked, it indicated that they are at the same location using the same lat & long. If you change from "Line" to "Arrow" at the top of the page the map will show the route using arrow instead of lines as shown below.

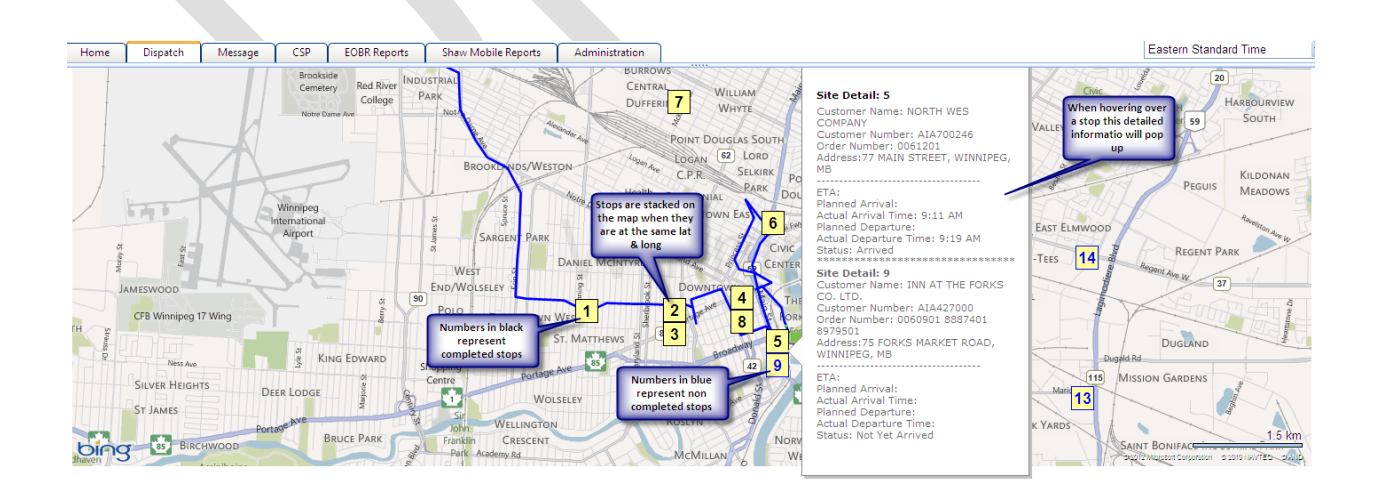

### Main dispatch / Locate Truck by Search

The "Locate Truck by Search" tab allows you to locate a truck by entering customer name or number or by search.

It will bring up a map to show the location of the truck.

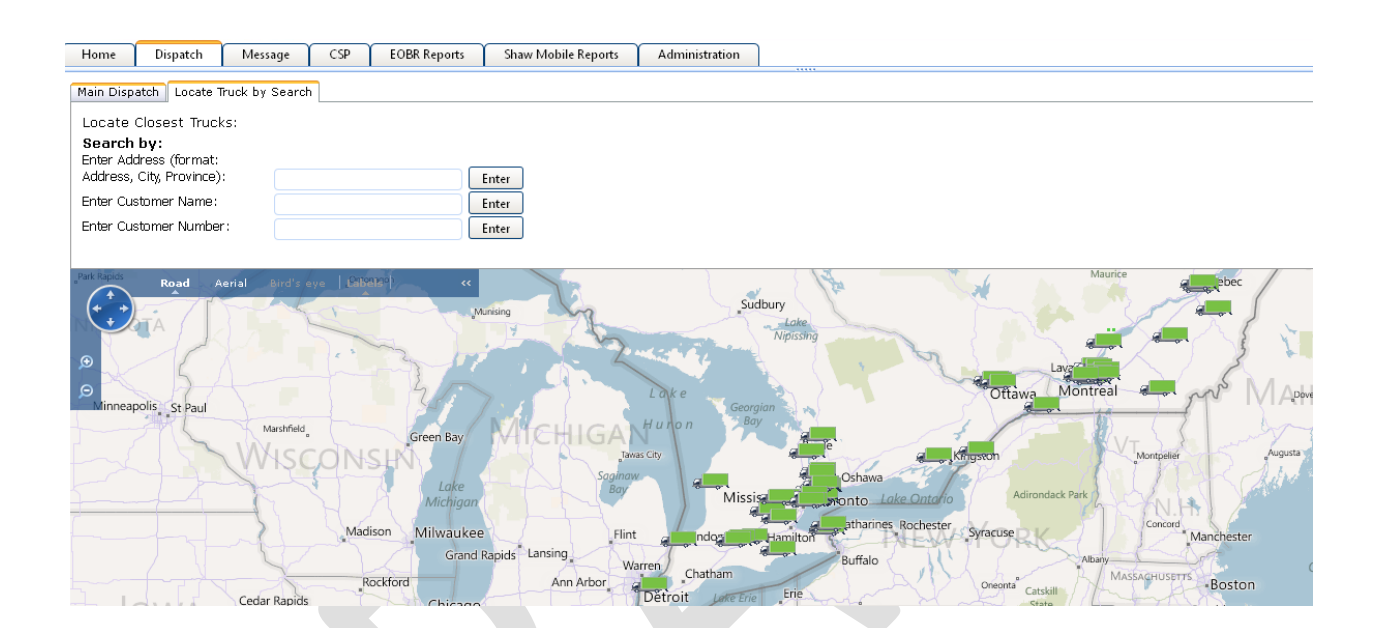

If you have any technical questions while reviewing this chapter, please contact Shaw Tracking Customer Support 1-800-863-9191 or <a href="mailto:tracking24hoursupport@shawtracking.ca">tracking24hoursupport@shawtracking.ca</a>

# Chapter 4 Shaw Mobile Message Page

#### Message Page

In the Message Page is where all the messages can be read from the handhelds. Choose the handheld that you want to view the messages and then click on view. All the messages are listed in the top part of the page. Once the "view" button is clicked, the body of the message will show below.

|      |          |         |           | All the             | har     | ndheld    | d messa                   | ages s             | shown belov               | V    |             |                       |
|------|----------|---------|-----------|---------------------|---------|-----------|---------------------------|--------------------|---------------------------|------|-------------|-----------------------|
| Home | Dispatch | Message | CSP EOBR  | Reports Shaw Mobile | Reports | Administ  | ration                    | -                  |                           |      |             | Eastern Standard Time |
|      |          |         |           |                     | R       | eceived M | essages for Fl            | eet -              |                           |      |             |                       |
|      |          |         |           | Show Unre           | ead Inb | From : 20 | 12-01-24 To : 20<br>Inbox | 12-01-24 Re<br>Sen | efresh<br>t <u>OutBox</u> |      |             |                       |
|      |          |         | Message # | Date                | Fleet   | Driver    | Truck Number              | Recipient          | Subject                   |      | Driver Name |                       |
|      |          |         | 32377     | 2012-01-24 01:28 PM | A2A     | 001533    | 576858                    | jeff rob           |                           | View | 001533      |                       |
|      |          |         | 32376     | 2012-01-24 01:28 PM | A2B     | 002164    | 576861                    | moorep01           | Re: dave                  | View | 002164      |                       |
|      |          |         | 32375     | 2012-01-24 01:17 PM | A2C     | 006673    | 429384                    |                    | all the second second     | View | 006673      |                       |
|      |          |         | 32374     | 2012-01-24 12:38 PM | A2B     | ET001     | 7593620                   |                    | the message               | View | ET001       |                       |
|      |          |         | 32373     | 2012-01-24 12:24 PM | A2B     | 002164    | 576861                    | hennet01           | Ke. Hease can Don         | View | 002164      |                       |
|      |          |         | 32372     | 2012-01-24 12:13 PM | A2C     | 007621    | 576862                    | thanks             | Re: pactiv                | View | 007621      |                       |
|      |          |         | 32371     | 2012-01-24 12:12 PM | AIA     | W3455     | 3455                      | JACK               |                           | View | W3455       | V                     |

#### Body of the message

| ,            |                     |                       |
|--------------|---------------------|-----------------------|
| Message #    | 32378               |                       |
| Date         | 2012-01-24 01:29 PM |                       |
| Route        | T3A2A0124005        |                       |
| Fleet        | A2A                 |                       |
| Driver       | 001533 ()           |                       |
| Handheld     | 2220                |                       |
| Truck Number | 576858              | You can click here to |
| Recipient    | rob jeff            | message               |
| Subject      |                     |                       |
| Message      | done                |                       |
|              | Reply to Message    |                       |
|              | Mark As Upread      |                       |
| l            | Mark As Onread      |                       |

#### A dates range can also be selected as shown

| Home | Dispatch | Message | CSP    | EOBR Reports | Shaw Mobile  | Reports  | Admin     | istratio | n        |        |          |          |          |          |                     |      |             | Eastern Star | ndard Time |   |
|------|----------|---------|--------|--------------|--------------|----------|-----------|----------|----------|--------|----------|----------|----------|----------|---------------------|------|-------------|--------------|------------|---|
|      |          |         |        |              |              |          |           |          |          |        |          |          |          |          |                     |      |             |              |            | _ |
|      |          |         |        |              |              | R        | eceived   | Mess     | sage     | es for | Fle      | et -     |          |          |                     |      |             |              |            |   |
|      |          |         |        |              |              |          | Franci    |          |          | Τ      |          |          | -        |          | <b>_</b>            |      |             |              |            |   |
|      |          |         |        |              |              |          | FIOM.     | 2012-0   | 1-24     | 10.    | 2012     | -01-24   | Re       | fresh    |                     |      |             |              |            |   |
|      |          |         |        |              | Show Unre    | ead Inbo | <u>ox</u> |          |          | Janu   | ary 20   | 012      | •        | *        | OutBox              |      |             |              |            |   |
|      |          |         |        |              |              | -        |           | S        | Μ        | т      | W        | т        | F        | s        |                     |      |             |              |            | a |
|      |          |         | Messag | je #         | Date         | Fleet    | Driver    | 25       | 26       | 27     | 28       | 29       | 30       | 31       | Subject             |      | Driver Name |              | -          |   |
|      |          |         | 3237   | 78 2012-01-  | 24 01:29 PM  | A2A      | 001533    | 1        | 2        | 3      | 4        | 5        | 6        | 7        |                     | View | 001533      |              |            | 1 |
|      |          |         | 3237   | 77 2012-01   | -24 01:28 PM | A2A      | 001533    | 8        | 9        | 10     | 11       | 12       | 13       | 14       |                     | View | 001533      |              |            |   |
|      |          |         | 3237   | 76 2012-01   | -24 01:28 PM | A2B      | 002164    | 15<br>22 | 16<br>23 | 17     | 18<br>25 | 19<br>26 | 20<br>27 | 21<br>28 | Re: dave            | View | 002164      |              |            |   |
|      |          |         | 3237   | 75 2012-01   | -24 01:17 PM | A2C      | 006673    | 29       | 30       | 31     | 1        | 2        | 3        | 4        |                     | View | 006673      |              |            |   |
|      |          |         | 3237   | 74 2012-01-  | -24 12:38 PM | A2B      | ET001     |          | 759      | 3620   |          |          |          |          |                     | View | ET001       |              |            |   |
|      |          |         | 3237   | 73 2012-01   | 24 12:24 PM  | A2B      | 002164    |          | 576      | 6861   |          | henne    | et01     |          | Re: Please call Don | View | 002164      |              |            |   |
|      |          |         | 3237   | 72 2012-01-  | -24 12:13 PM | A2C      | 007621    |          | 576      | 6862   |          | thar     | ıks      |          | Re: pactiv          | View | 007621      |              | -          | - |

If you have any technical questions while reviewing this chapter, please contact Shaw Tracking Customer Support 1-800-863-9191 or <u>tracking24hoursupport@shawtracking.ca</u>

# Chapter 5 Shaw Mobile CSP Page

TEST TEXT

# Chapter 6 Shaw Mobile EOBR Reports Page

# EOBR Report

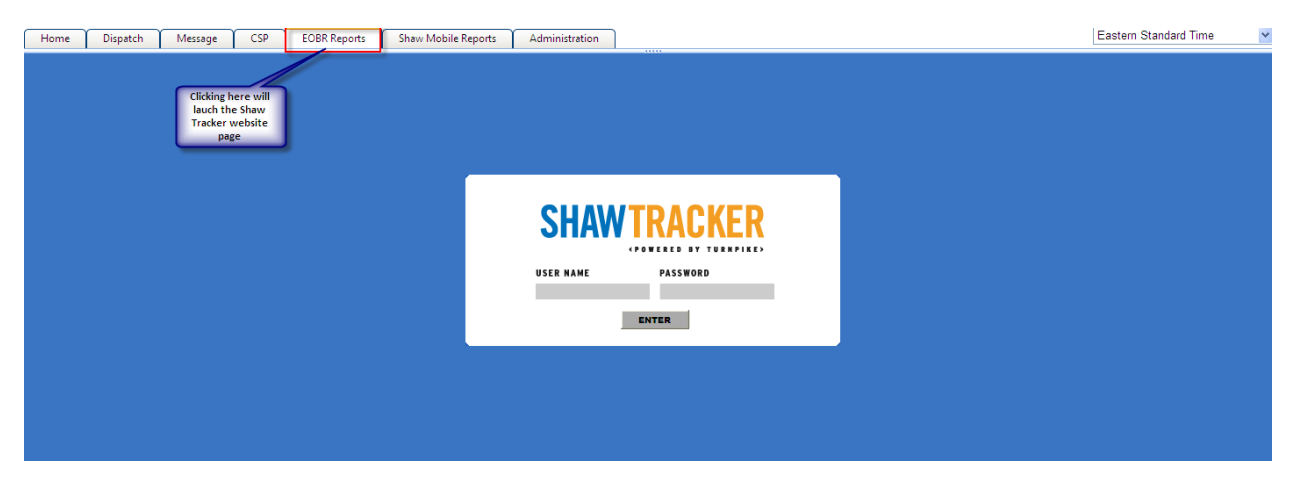

This page is basically a direct link to the Shaw Tracker website page.

This provides easy access to all the functionality of the Shaw Tracker website.

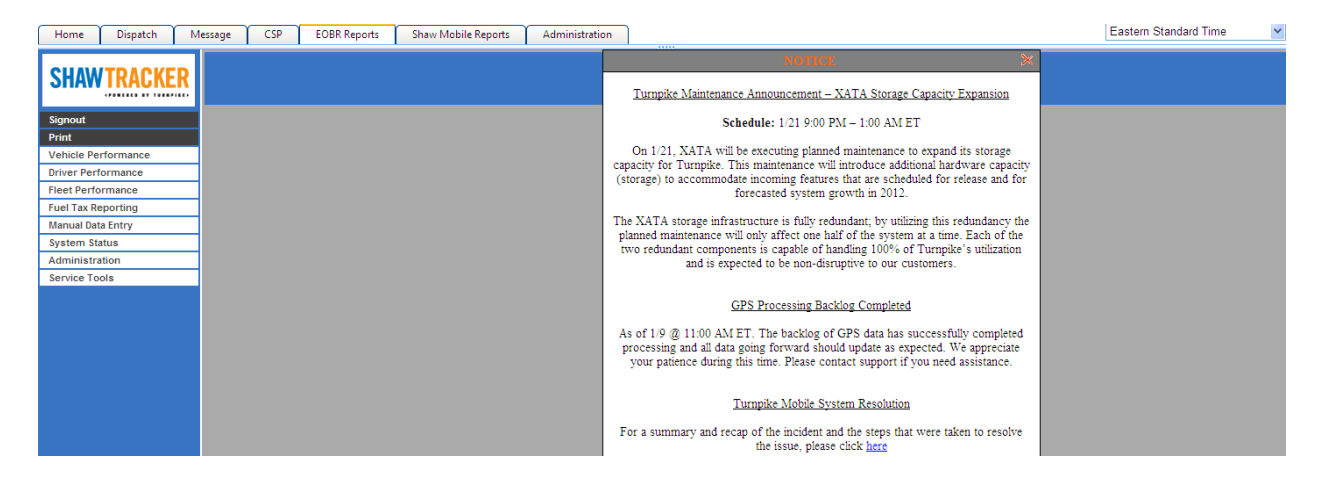

If you have any technical questions while reviewing this chapter, please contact Shaw Tracking Customer Support 1-800-863-9191 or <a href="mailto:tracking24hoursupport@shawtracking.ca">tracking24hoursupport@shawtracking.ca</a>

# Chapter 7 Shaw Mobile Reports Page

In this chapter we will cover all the different reports available on the website.

#### Delivery

In this report you can enter the order number, fleet, date, distribution center or the route number and do a search to find the details of a specific delivery.

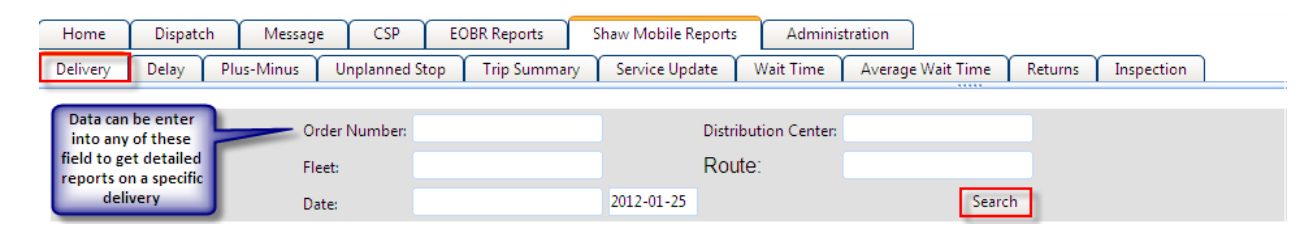

#### Delay

In this report you can choose a date and the report will pull all the deliveries that were delayed. The report will show the delay in minutes and if entered the reason for the delay and the details of the delivery. The bottom chart shows the total daily delays with the estimated cost for the delays. The report can then be printed from this main page.

| Home Dispat                                                                                                    | ch Mess                        | age C                                           | CSP E     | OBR Reports | Shaw Mobile Reports | Adminis   | tration                    |                      |
|----------------------------------------------------------------------------------------------------|--------------------------------|-------------------------------------------------|-----------|-------------|---------------------|-----------|----------------------------|----------------------|
| Delivery Delay                                                                                                    | Plus-Minus                     | Unplar                                          | nned Stop | Trip Summa  | ry Service Update   | Wait Time | Average Wait Time          | Returns Inspection   |
| 01A1B0124088                                                                                                    | 001403                         | EC                                              | COLE POLY | TECHNIQUE   | A1B309608           | -26       |                            |                      |
| 01A1B0124088                                                                                                    | 001403                         | Route n                                         | umber     | IARY S      | A1B156610           | -47       |                            | Reason for the delay |
| 01A1B0124088                                                                                                    | 001403                         |                                                 | CH ST-R   | 4ARY S      | A1B156610           | -47       |                            | if entered           |
| 01A1B0124088                                                                                                    | 001403                         | Driv                                            | ver       | FOO S INC.  | A1B408902           | -32       |                            |                      |
| 01A1B0124088                                                                                                    | 001403                         | F                                               | ORMULES   | BCH LTEE    | A1B348310           | -30       |                            |                      |
|                                                                                                    | 001100                         | -                                               |           | DOUVITEE    |                     |           |                            |                      |
| Total Routes Delay<br>Customer Notifica<br>Max Delay:<br>Min Delay:<br>Total Delay:<br>Average:<br>Estimated Cost for | red:<br>tions Sent:<br>Delays: | 2451<br>xox<br>352<br>-315<br>-2003<br>0<br>xox |           | C           | Customer            | ב         | delay displayed in minutes | n                    |

## Plus-Minus

This tab will be completed at a later date.

| Home       | Dispatch          | Message      | CSP         | EOBR Reports  | Shaw Mobile Repo    | rts Administr | ation             |            |          |
|------------|-------------------|--------------|-------------|---------------|---------------------|---------------|-------------------|------------|----------|
| Delivery   | Delay PI          | us-Minus     | Unplanned S | top Trip Sumr | nary Service Update | Wait Time     | Average Wait Time | Returns In | spection |
|            |                   |              |             |               |                     |               |                   |            |          |
|            |                   |              |             |               |                     |               |                   |            |          |
| Driver:    | Sele              | ct By Driver | 201         | 2-01-25       |                     |               |                   |            |          |
| Route:     | Sele              | ct by Route  | •           |               |                     |               |                   |            |          |
|            |                   |              |             |               |                     |               |                   |            |          |
| Route ID:  | 0                 | Dri          | Name        |               | Employee Number 0   |               |                   |            |          |
| Noute ID.  | •                 | Di           | iver. Home  |               | employee Number.    |               |                   |            |          |
|            |                   |              |             |               |                     |               |                   |            |          |
|            |                   |              |             |               |                     |               |                   |            |          |
| Number o   | f Detentions: 0   |              |             |               |                     |               |                   |            |          |
| Total Dete | ntion Time: 0     | min          |             |               |                     |               |                   |            |          |
| Printe     | r Friendly Versio | n            |             |               |                     |               |                   |            |          |
|            |                   |              |             |               |                     |               |                   |            |          |

#### **Unplanned Stop**

Unplanned stop is a report that will show any unplanned stops. It can be searched by fleet, route or driver. It provides a summary of total stops as well as total time. Each unplanned stop is detailed with arrival-departure data. By choosing the map icon, it will provide a view of where the unplanned stop occurred. A reason for the unplanned stop is available if provided by the driver.

#### Unplanned stop data field

| Image         Dispatch         Message         CSP         EOBR Reports         Shaw Mobile Reports         Administration           elivery         Delay         Plus-Minus         Unplanned Stop         Trip Summary         Service Update         Wait Time         Average Wait Time         Returns         Inspection           eet:         Re-Display Report         Clear Fields         Driver:                                                                                                    |                                        |            |            |            |                              |           |          |                        |                            |                                            |                                            |          |
|----------------------------------------------------------------------------------------------------|----------------------------------------|------------|------------|------------|------------------------------|-----------|----------|------------------------|----------------------------|--------------------------------------------|--------------------------------------------|----------|
| elivery       Delay       Plus-Minus       Unplanned Stop       Trip Summary       Service Update       Wait Time       Average Wait Time       Returns       Inspection         Returns       Route:       Driver:       Driver:       Driver:       Driver:       Additional information is provide here         printer Friendly Version       553       Driver:       Driver:       Additional information is provide here         tal Stops:       553       553       Driver:       Latitude       Longitude       Arrival Time       Departure Time       Duration (mins)         tal       10       Stop       DC       Fleet       Route       Vehicle       Driver       Latitude       Longitude       Arrival Time       Departure Time       Duration (mins)         ag       1       SW0       A2A       L1A2A0124073       427016       000540       43.630520       -79.666290       2012-01-24 06:20 FM       2012-01-24 06:32 PM       12         ag       2       APA       APA       30APA0124011       C       49.264549       -123.139603       2012-01-24 06:20 FM       2012-01-24 03:30 PM       12         ag       3       APA       APA       APA       30APA0124011       C       49.264549       -123.130603 <td< th=""><th>Hom</th><th>ie 🍸</th><th>Dispate</th><th>h∫N</th><th>lessage CSP</th><th>EOBR Re</th><th>ports Sł</th><th>naw Mobile Re</th><th>ports Ad</th><th>ministration</th><th></th><th></th></td<>                                                                                                    | Hom                                    | ie 🍸       | Dispate    | h∫N        | lessage CSP                  | EOBR Re   | ports Sł | naw Mobile Re          | ports Ad                   | ministration                               |                                            |          |
| Beet:       Route:       Driver:         Re-Display Report       Clear Fields    Pinter Friedly Version          Puthal Stops:       553         State       Dirver:       Latitude       Longitude       Arrival Time       Departure Time       Duration (mins)         Image:       Privater Friedly Version       Vehicle       Driver       Latitude       Longitude       Arrival Time       Departure Time       Duration (mins)                                                                                                    | Delive                                 | ery 🏹 I    | Delay 👔    | Plus-Mi    | nus Unplanned                | Stop Trip | Summary  | Service Upda           | ite 🔶 Wait Tir             | me 🔰 Average Wait Tim                      | ne Returns Inspec                          | tion     |
| Re-Display Report       Clear Fields         Printer Friedly Version         Additional<br>Information is<br>provide here         State         State         Termende Version         Additional<br>Information is<br>provide here         State         State                                                                                                    | Fleet:                                 | (          |            |            | Route:                       |           | Drive    | n                      |                            |                                            |                                            |          |
| Re- Display Report       Clear Fields         Printer Friendly Version       Additional information is provide here         UMMARY       553         tal Time:       1627*         100       Fleet       Route       Vehicle       Driver       Latitude       Longitude       Arrival Time       Departure Time       Duration (minor)         ap       1       SW0       A2A       L1A2A0124073       427016       000540       43.630520       -79.666290       2012-01-24 06:20 PM       2012-01-24 06:32 PM       12         ap       1       SW0       A2A       L1A2A0124073       427016       000540       43.630520       -79.666290       2012-01-24 06:30 PM       212-01-24 06:32 PM       12         ap       2       APA       APA       30APA0124011       Image: Application Application                                                                                                    |                                        |            |            |            |                              |           |          |                        |                            |                                            |                                            |          |
| Printer Friedret Friedret                                                                                                    | R                                      | e-Displa   | y Report   |            | Clear Fields                 |           |          |                        |                            |                                            |                                            |          |
| Additional information is provide here 553<br>teal Time: 553<br>teal Time: 553<br>te | Р                                      | rinter Fri | iendly Ve  | ersion     | ן                            |           |          |                        |                            |                                            |                                            |          |
| MINIMARY       State       State                                                                                                    |                                        |            |            |            | ,                            |           |          |                        |                            |                                            | Additional                                 |          |
| Stope         File         Route         Vehicle         Driver         Latitude         Longitude         Arrival Time         Departure Time         Duration (mins)           ap         1         SWO         A2A         L1A2A0124073         427016         000540         43.630520         -79.666290         2012-01-24 06:20 PM         2012-01-24 06:32 PM         12           ap         2         APA         APA         30APA0124011         42.00         49.264549         -123.139603         2012-01-24 03:10 PM         2012-01-24 03:32 PM         10           ap         3         APA         APA         30APA0124011         1         49.273140         -123.130603         2012-01-24 02:35 PM         2012-01-24 03:30 PM         208           ap         4         APA         APA         30APA0124001         393649         001394         48.687523         -123.408623         2012-01-24 02:14 PM         2012-01-24 02:28 PM         14                                                                                                    | SUN                                    | IMAR       | <u>Y</u>   |            |                              |           |          |                        |                            |                                            | provide here                               |          |
| Story         DC         Fleet         Route         Vehicle         Driver         Latitude         Longitude         Arrival Time         Departure Time         Duration (mins)           ag         1         SWO         A2A         L1A2A0124073         427016         000540         43.630520         -79.666290         2012-01-24 06:20 PM         2012-01-24 06:32 PM         12           ag         2         APA         APA         30APA0124011         1         49.264549         123.13960         2012-01-24 03:10 PM         2012-01-24 03:20 PM         10           ag         3         APA         APA         30APA0124011         1         49.273140         123.160782         2012-01-24 02:35 PM         2012-01-24 03:03 PM         28           ag         4         APA         APA         14APA0124001         393649         001394         48.68752         123.408623         2012-01-24 02:14 PM         2012-01-24 02:28 PM         14                                                                                                    | Total                                  | Stops:     | 553        |            |                              |           |          |                        |                            |                                            |                                            |          |
| Stop         K         K                                                                                                    | Total                                  | Time:      | 1627       | 9          |                              |           |          |                        |                            |                                            |                                            |          |
| #         DC         Fleet         Route         Vehicle         Driver         Latitude         Longitude         Arrival Time         Departure Time         (mins)           Iap         1         SWO         A2A         L1A2A0124073         427016         000540         43.630520         -79.666290         2012-01-24 06:20 PM         2012-01-24 06:32 PM         12           Iap         2         APA         APA         30APA0124011         -         49.264549         -123.139603         2012-01-24 03:10 PM         2012-01-24 03:32 PM         10           Iap         3         APA         APA         30APA0124011         -         49.273140         -123.160782         2012-01-24 02:35 PM         2012-01-24 03:03 PM         208           Iap         4         APA         APA         30APA0124001         393649         001394         48.687523         -123.408623         2012-01-24 02:14 PM         2012-01-24 02:28 PM         14                                                                                                    |                                        | Stop       |            |            |                              |           |          |                        |                            |                                            |                                            | Duration |
| Index         1         SWO         A2A         L1A2A0124073         A27016         000540         43.63052         -79.666290         2012-01-24 06:20 PM         2012-01-24 06:32 PM         12           Imp         2         APA         APA         30APA0124011         Imp         49.264549         -123.139603         2012-01-24 00:31 PM         2012-01-24 03:30 PM         2012-01-24 03:30 PM         101           Imp         3         APA         APA         30APA0124011         Imp         49.273140         -123.160782         2012-01-24 02:35 PM         2012-01-24 03:30 PM         2012-01-24 03:30 P                                                                                                    |                                        | #          | DC         | Fleet      | Route                        | Vehicle   | Driver   | Latitude               | Longitude                  | Arrival Time                               | Departure Time                             | (mins)   |
| ap         APA         APA         30APA0124011         Company         49.264549         -123.139603         2012-01-24 03:10 PM         2012-01-24 03:20 PM         100           ap         3         APA         APA         30APA0124011         Company         49.264549         -123.139603         2012-01-24 03:10 PM         2012-01-24 03:30 PM         100           ap         APA         APA         30APA0124011         Company         49.273140         -123.160782         2012-01-24 02:35 PM         2012-01-24 03:03 PM         208           ap         APA         APA         14APA0124001         393649         001394         48.68752         -123.408623         2012-01-24 02:14 PM         2012-01-24 02:28 PM         144                                                                                                    | _                                      | 1          | SWO        | A2A        | L1A2A0124073                 | 427016    | 000540   | 43.630520              | -79.666290                 | 2012-01-24 06:20 PM                        | 2012-01-24 06:32 PM                        | 12       |
| Image       3       APA       APA       30APA0124011       Image       49.273140       -123.160782       2012-01-24 02:35 PM       2012-01-24 03:03 PM       28         Image       4       APA       APA       14APA0124001       393649       001394       48.687523       -123.408623       2012-01-24 02:14 PM       2012-01-24 02:28 PM       14                                                                                                    | <u>Map</u>                             |            |            |            |                              |           |          |                        |                            |                                            |                                            |          |
| ap       4       APA       APA       14APA0124001       393649       001394       48.687523       -123.408623       2012-01-24 02:14 PM       2012-01-24 02:28 PM       14                                                                                                    | <u>Map</u><br>Map                      | 2          | APA        | APA        | 30APA0124011                 |           |          | 49,264549              | -123.139603                | 2012-01-24 03:10 PM                        | 2012-01-24 03:20 PM                        | 10       |
| ap 4 APA APA 14APAU124UU1 393649 UU1394 48.68/523 -123.408623 2012-01-24 02:14 PM 2012-01-24 02:28 PM 14                                                                                                    | <u>Map</u><br><u>Map</u><br>Map        | 2          | APA<br>APA | APA<br>APA | 30APA0124011<br>30APA0124011 |           |          | 49.264549<br>49.273140 | -123.139603<br>-123.160782 | 2012-01-24 03:10 PM<br>2012-01-24 02:35 PM | 2012-01-24 03:20 PM<br>2012-01-24 03:03 PM | 10<br>28 |
|                                                                                                    | <u>Map</u><br><u>Map</u><br><u>Map</u> | 2          | APA<br>APA | APA<br>APA | 30APA0124011<br>30APA0124011 |           |          | 49.264549<br>49.273140 | -123.139603<br>-123.160782 | 2012-01-24 03:10 PM<br>2012-01-24 02:35 PM | 2012-01-24 03:20 PM<br>2012-01-24 03:03 PM | 10 28    |

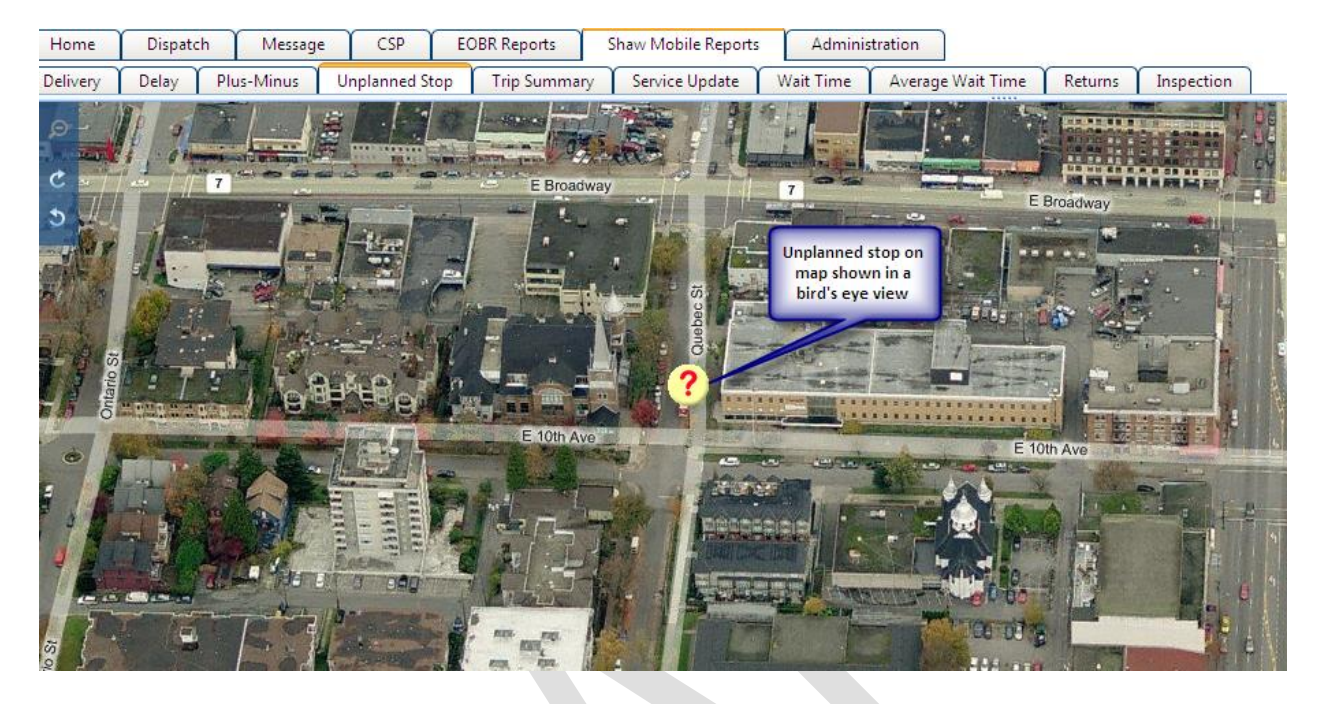

#### Unplanned stop map showing bird's eye view

#### Trip Summery

Trip summer basically shows the drivers trip summer using a start date. This can be searched by either driver's name or driver's number. Trip summery can be shown in Kilometers or Miles.

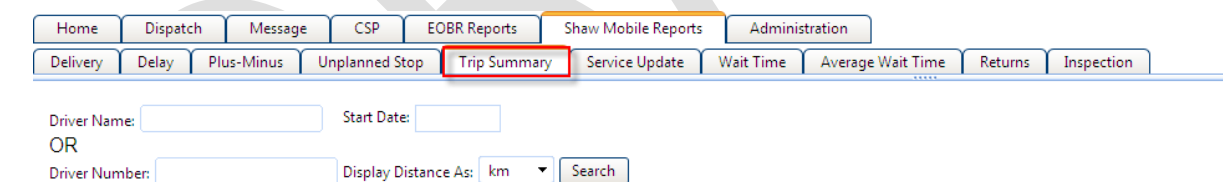

# Service Update

This report will be created at a later date.

#### Wait Time

This report will provide a list of the wait times for a specific route. Enter in the date range, choose the customer and then click "Submit" to generate the report.

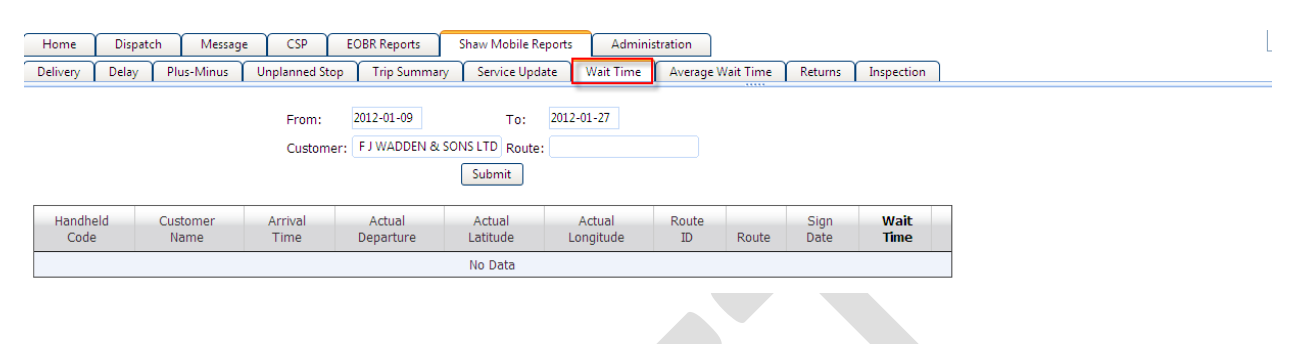

#### Average Wait Time

This report will provide a list of the wait times for a specific route. Enter in the date range, choose the customer and then click "Submit" to generate the report. This report is similar to the "Wait Time" report, but provides an average wait time instead.

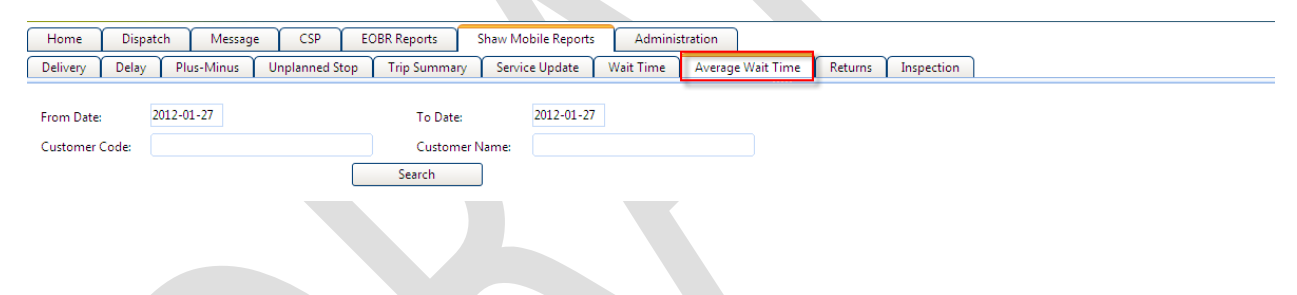

#### Returns

This report provides information on returns. Simply enter in the date range, return type and customer name or code to generate this report. Report will provide detailed information of the return which can be exported into a CSV file.

| Home                                    | Dispatch                       | Message   | CSP E                   | OBR Reports   | Shaw Mobile Reports | Administratio | on            |                 |             |                |                 |
|-----------------------------------------|--------------------------------|-----------|-------------------------|---------------|---------------------|---------------|---------------|-----------------|-------------|----------------|-----------------|
| Delivery                                | Delay P                        | us-Minus  | Unplanned Stop          | Trip Summary  | Service Update      | Wait Time 👔 🗛 | /erage Wait 1 | lime Returns    | Inspection  |                |                 |
| From Date:<br>Customer O<br>Return Type | 2011-12-<br>Code: A1B-00<br>e: | 05<br>583 | To Date:<br>Customer Na | 2012-01-26    |                     |               |               |                 |             |                |                 |
| Submit                                  | )                              |           |                         |               |                     |               |               |                 |             |                |                 |
|                                         |                                |           | Date                    | Customer Code | e Customer Nam      | e Address     | City          | State/ Province | Return Type | Return Subtype | Return Quantity |
|                                         |                                |           |                         |               |                     |               | No F          | Routes          |             |                |                 |

#### Export CSV

# Inspection

This report will be created at a later date.

If you have any technical questions while reviewing this chapter, please contact Shaw Tracking Customer Support 1-800-863-9191 or <u>tracking24hoursupport@shawtracking.ca</u>

# **Chapter 8 Shaw Mobile Administration Page**

This chapter will cover all the different functions of the administration page.

#### Customer

The customer tab is basically where you would add, delete or edit a customer's information. You can reload the data once changes are made. You can also print out the customer list using the print button. You can use the map feature to locate the customer's location.

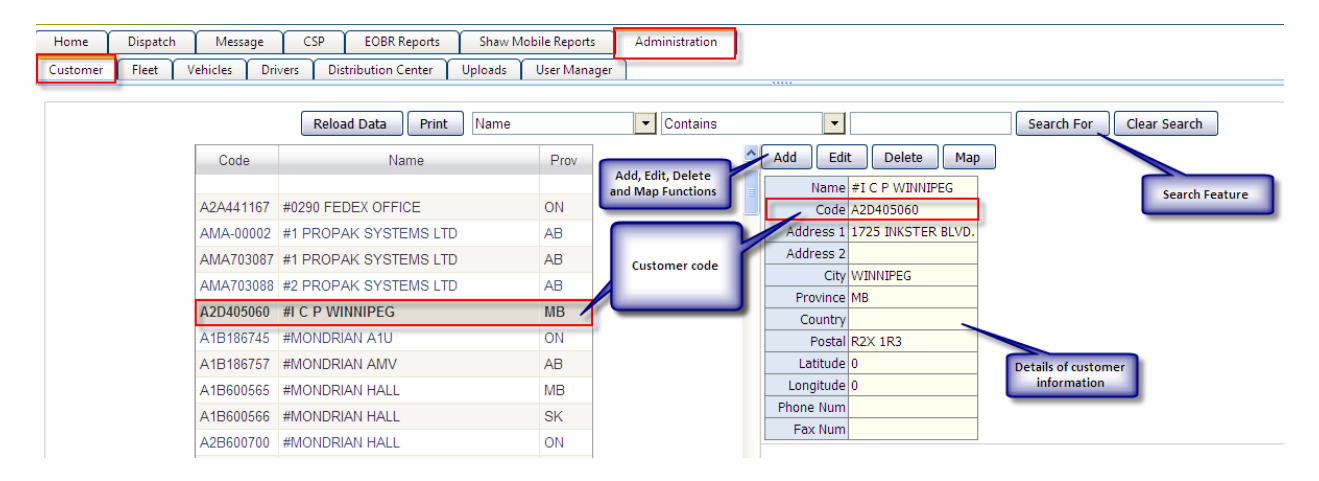

# Fleet

The fleet tab is basically where you would add, delete or edit a fleet's information. You can reload the data once changes are made. You can also print out the customer list using the print button.

| Home     | Dispatch | Messa      | ge CS   | P EOBR Reports       | Shaw N  | /lobile R  | leports   | Administration |            |                       |                                                              |
|----------|----------|------------|---------|----------------------|---------|------------|-----------|----------------|------------|-----------------------|--------------------------------------------------------------|
| Customer | Fleet    | Vehicles Y | Drivers | Distribution Center  | Uploads | User       | Manager   |                |            |                       |                                                              |
|          |          |            | į       | Reload Data Print    | DC      |            |           | Contains       | Edit       | Delete                | Search For Clear Search<br>Add, Edit and Delete<br>functions |
|          |          |            | F       | leet details contain |         | _DC        | Name      | Short Name     | Fleet      | Email                 |                                                              |
|          |          |            |         | name, Fleet and      |         | A1B        | A1B Fleet |                | A1B        | a1bfleet@unisource.ca |                                                              |
|          |          |            |         | Email                |         | A1Q        | A1Q Fleet |                | A1Q        | a1qfleet@unisource.ca |                                                              |
|          |          |            |         |                      |         | A1D        | A1D Fleet |                | A1D        | a1dfleet@unisource.ca |                                                              |
|          |          |            |         |                      |         | A8A        | A8A Fleet |                | A8A        | a8afleet@unisource.ca |                                                              |
|          |          |            |         |                      |         | A8C        | A8C Fleet |                | A8C        | a8cfleet@unisource.ca |                                                              |
|          |          |            |         |                      |         | <u>APA</u> | APA Fleet | -              | <u>APA</u> | apafleet@unisource.ca |                                                              |

#### Vehicles

The vehicles tab is basically where you would add, delete or edit a vehicle's information. You can reload the data once changes are made. You can also print out the customer list using the print button.

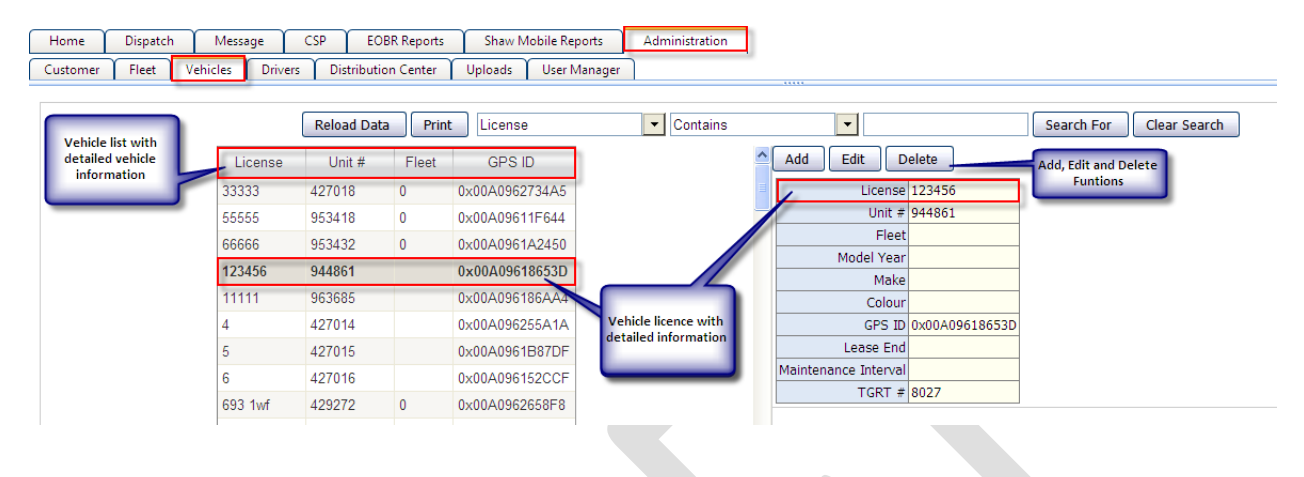

### Drivers

The driver's tab is basically where you would add, delete or edit a driver's information. You can update the data once changes are made. You can also print out the customer list using the print button.

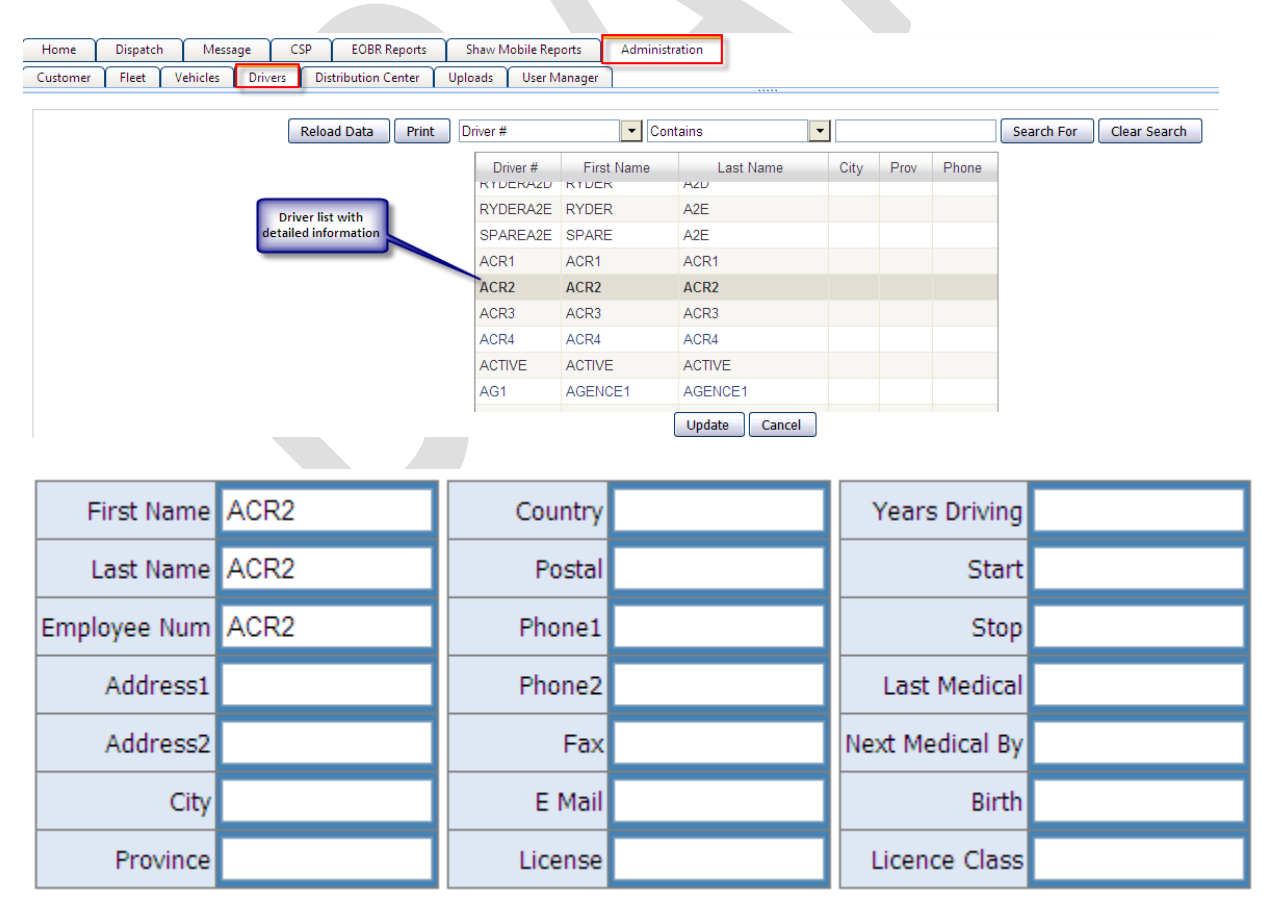

### **Distribution Center**

The distribution center tab is basically where you would add, delete or edit distribution center information. You can reload the data once changes are made. You can also print out the customer list using the print button. You can use the map feature to locate the distribution center.

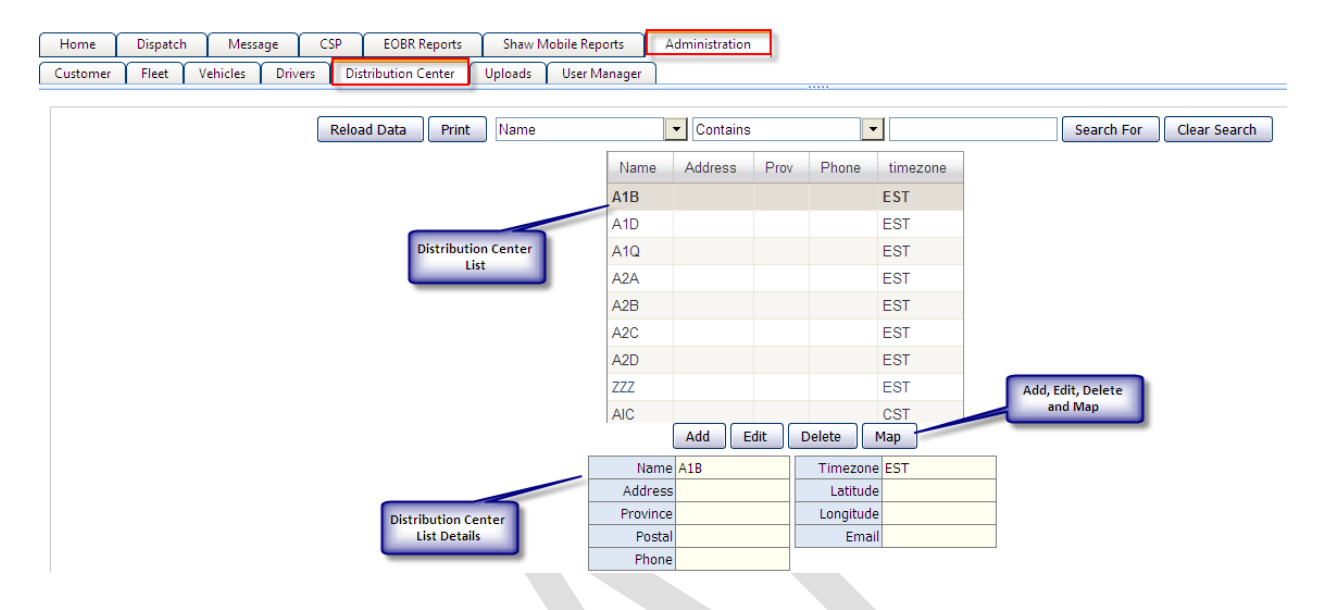

#### Uploads

Using the upload feature a person can upload a CSV file containing their customers information or they can load distribution center information.

| Home     | Dispatch | Mess                                                    | age (                                                 | CSP | EOBR Reports                                                                 | Shaw M   | lobile Reports                                                       | Administration                           |  |
|----------|----------|---------------------------------------------------------|-------------------------------------------------------|-----|------------------------------------------------------------------------------|----------|----------------------------------------------------------------------|------------------------------------------|--|
| Customer | Fleet    | Vehicles                                                | Drivers                                               | Dis | stribution Center                                                            | Uploads  | User Manager                                                         | <u>۱</u>                                 |  |
|          |          | A CSV fil<br>uploaded<br>custor<br>distributi<br>inform | e can be<br>to enter<br>ner or<br>on center<br>nation | Ļ   | Submit<br>Select fal<br>(File size<br>Select one<br>Once all s<br>to save to | ad Files | Select<br>4 (.csv)<br>8)<br>9 files using the 'S<br>how a green dot, | elect' button.<br>use the 'Submit' butto |  |

### User Manger

A manager can add, edit or delete users as need in the tab. Choose the user from the list then make the needed changes. Pages c

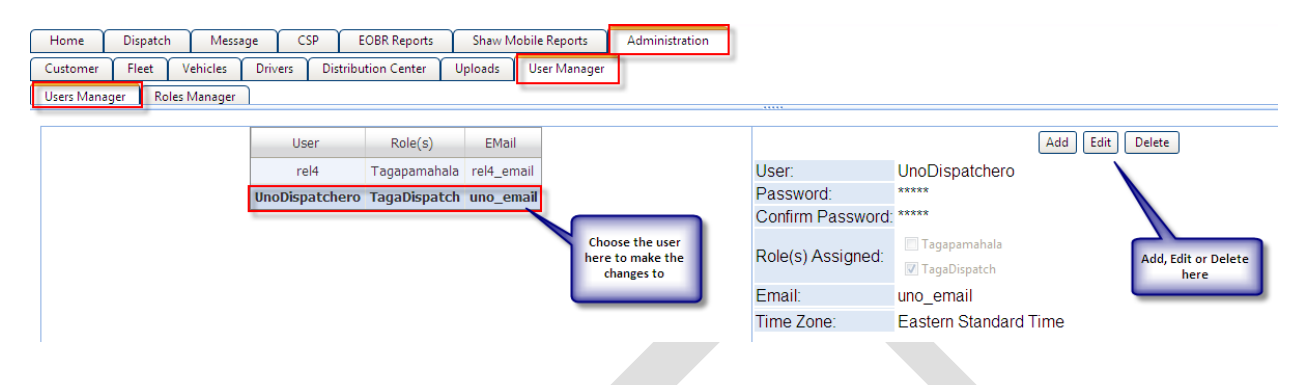

#### **Roles Manager**

In this tab, roles are created for a manager. It is where the pages are chosen when giving access to a manager's role.

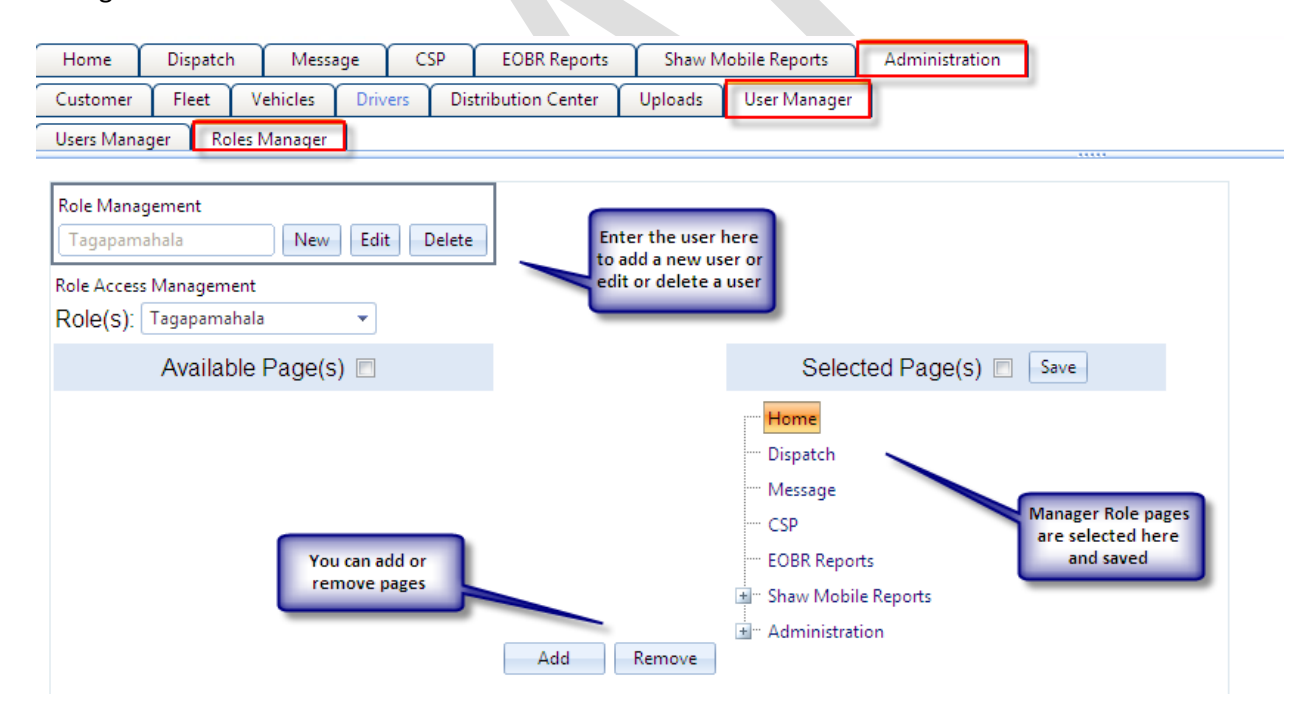